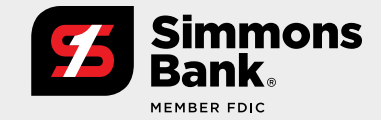

### **Quick Reference Guide:**

Positive Pay Enhancements—Issued Items Activity

Our latest enhancement to Positive Pay gives you the ability to review issued items through a new Issued Items Activity feature. With this added function, you can:

- Research Issued Items at your convenience without the need for assistance from the bank
- Search for specific items and refine your search criteria
- Generate reports
- Simplify Issued Items reconciliation

### **User Access**

Users with the Upload/Create ARP Files entitlement can access Issued Items Activity by:

- 1. Opening the **Payments** drop-down menu.
- 2. Selecting Issued Items Activity under Positive Pay.

|                            |                               | +                             |                             |                                    |                                                   |                                                                               |
|----------------------------|-------------------------------|-------------------------------|-----------------------------|------------------------------------|---------------------------------------------------|-------------------------------------------------------------------------------|
| $\leftarrow \rightarrow C$ | 2                             |                               |                             |                                    |                                                   |                                                                               |
| Simmon<br>Bank.            | S                             |                               |                             | Message Center 🛛 🕬 Notific         | cations O Cut-Off Times Last Log DASHBOARD ACCOUN | In: 07/10/2020, 01:31 PM, CST ▲ HI, 8Silver8 ▼<br>TS ▼ PAYMENTS ▼ REPORTING ▼ |
| My Dashboar                | Transfer                      | Wire                          | ACH                         | Positive Pay                       | Stop Payment                                      | Bill Pay                                                                      |
|                            | Create Transfer               | Create USD Wire               | Create ACH Payment          | Check Exceptions                   | Create Stop Payment                               | Business Bill Pay                                                             |
| Information Cent           | Create Transfer from Template | Create USD Wire from Template | Create ACH Tax Payment      | ACH Exceptions                     | Stop Payment Activity                             |                                                                               |
| A New trends in on         | Transfer Activity             | Create FX Wire                | ACH File Activity           | ACH Exceptions - Decision Activity |                                                   |                                                                               |
|                            | Recurring Transfers           | Wire Activity                 | ACH Payment Activity        | Create Issued Items                |                                                   |                                                                               |
|                            | Transfer Templates            | Recurring Wires               | Recurring ACH Payments      | Issued Items Activity              |                                                   |                                                                               |
|                            | Create Loan Payment           | Wire Templates                | ACH Templates               | Check Upload Formats               |                                                   |                                                                               |
|                            | Loan Payment Activity         | Wire Beneficiaries            | ACH Tax Templates           | ACH Filters                        |                                                   |                                                                               |
|                            |                               |                               | ACH Recipients              |                                    |                                                   |                                                                               |
|                            |                               |                               | ACH Recipients Activity     |                                    |                                                   |                                                                               |
|                            |                               |                               | ACH Recipient Import Layout |                                    |                                                   |                                                                               |
|                            |                               |                               |                             | Fav                                | vorite Reports                                    |                                                                               |
|                            |                               |                               |                             | с                                  | urrent Day Balance                                | Run Report                                                                    |

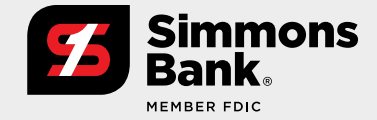

### Quick Reference Guide:

Positive Pay Enhancements—Issued Items Activity

#### **Search Options**

- Use **Type to Filter** to narrow search results based on desired criteria.
- The Search Issued Items Activity pane provides a number of ways to filter your search results.

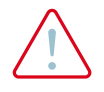

IMPORTANT: Going forward, each transaction will be labeled "Manual" or "Upload" for the Item Entry Type; however for all transactions entered prior to this enhancement, the Item Entry Type will be labeled "Manual."

| Simmons<br>Bank.                         |   |                        |                            |               |                |           |                       | Message Center J | Notifications O Cut-Of<br>ACCOUNTS - PAY | Times Last Login: 07/10/2020, 02:39 PM, CST 🚔 Hi<br>MENTS - RECEIVABLES - REPORTING - | , SIERRAM/             |
|------------------------------------------|---|------------------------|----------------------------|---------------|----------------|-----------|-----------------------|------------------|------------------------------------------|---------------------------------------------------------------------------------------|------------------------|
| Search Issued Items Activity             | < | Issued Items A         | ctivity <sup>1</sup> Check | Exceptions    |                |           |                       |                  |                                          | Create Issued Items                                                                   | • 0                    |
| tem Entry Type<br>Both O Manual O Upload |   | Type to filter         | ۹                          |               |                |           |                       |                  |                                          | Total C<br>Total Amount: \$                                                           | hecks: 42<br>348,825.9 |
| tem Type<br>● Both ○ Check ○ Void        |   | Item Entry Type 0      | Item Type 0                | Issued Date © | Created Date + | Account 0 | Amount =              | Check Number 0   | Payee 0                                  |                                                                                       |                        |
| sued Date                                |   | Manual                 | Check                      | 06/17/2020    | 06/17/2020     | 22        | \$50.00               | 41222            | MARK                                     | 6/17/2020 7:16:22 PM Sierra McCaffrey<br>Created                                      | R                      |
| Select Issued Date                       | • | Manual                 | Check                      | 06/17/2020    | 06/17/2020     | 1984      | \$678.01              | 4123             | MAC Services                             |                                                                                       |                        |
| eated Date                               |   | Manual                 | Check                      | 06/17/2020    | 06/17/2020     | 1084      | \$55.25               | 4122             | MAC Construction                         |                                                                                       | -                      |
| Year-To-Date                             | - | Manual                 | Check                      | 06/17/2020    | 06/17/2020     | 1984      | \$50.25               | 4121             | AJILON                                   |                                                                                       | -                      |
| count                                    |   | Manual                 | Check                      | 06/17/2020    | 06/17/2020     | 1984      | \$115.28              | 4120             | ADAPTIVE ENGINEER                        | ADAPTIVE ENGINEERING LAB INC.                                                         |                        |
| -Select Accounts-                        | - | Manual                 | Check                      | 06/17/2020    | 06/17/2020     | 1984      | \$78.44               | 4119             | ACCOUNTABLE HEAL                         | THCARE STAFFING INC.                                                                  |                        |
| -Select Check Amount-                    | - | Manual                 | Check                      | 06/17/2020    | 06/17/2020     | 1984      | \$434.50              | 4118             | ABLENET Inc.                             |                                                                                       |                        |
|                                          |   | Manual                 | Check                      | 06/17/2020    | 06/17/2020     | 1984      | \$1,224.73            | 4117             | ABBOTT LABORATOR                         | IES                                                                                   |                        |
| teck Number                              |   | Manual                 | Check                      | 06/17/2020    | 06/17/2020     | 2018      | \$4,208.94            | 4116             | AMT                                      |                                                                                       |                        |
| syee                                     |   | Manual                 | Check                      | 06/17/2020    | 06/17/2020     | 2018      | \$50.25               | 4114             | AJILON                                   |                                                                                       |                        |
|                                          |   |                        |                            |               |                | An        | ount Total (this page | ) \$6,945.65     |                                          |                                                                                       |                        |
|                                          |   | Viewing 21 - 30 of 423 | 3                          |               |                |           |                       |                  | 10                                       | V First Previous 1 2 3 4 5 No                                                         | ext La                 |

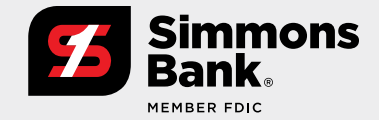

### **Quick Reference Guide:**

Positive Pay Enhancements—Issued Items Activity

### **Search Results**

Based on your search criteria, the activity page can display previously entered issued items as well as today's entered items. From the search results page, you can:

- View Check Exceptions by selecting this option at the top of the activity page.
- Download search results in either PDF or CSV format.
- Print an activity report.
- Select Create Issued Items to go to the issued item entry workflow.

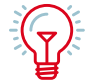

TIP: You can review an audit log by selecting the audit icon on the right. This audit trail will provide user information associated with the appropriate action along with the date and timestamp.

| •••                                 |                        |                      |               |                |           |                        |                |                                                            |                                                                                   |                          |
|-------------------------------------|------------------------|----------------------|---------------|----------------|-----------|------------------------|----------------|------------------------------------------------------------|-----------------------------------------------------------------------------------|--------------------------|
| $\leftarrow \rightarrow \mathbb{C}$ |                        |                      |               |                |           |                        |                |                                                            |                                                                                   |                          |
| Simmons<br>Bank.                    |                        |                      |               |                |           |                        | Message Center | Notifications      O Cut-Off Time     ACCOUNTS      PAYMEN | ts Last Login: 07/10/2020, 02:39 PM, CST ▲ HL;<br>ITS ▼ RECEIVABLES ▼ REPORTING ▼ | SIERRAMAC -<br>ADMIN -   |
| Search Issued Items Activity        | Issued Items A         | ctivity <sup>®</sup> | Exceptions    |                |           |                        |                |                                                            | Create Issued Items                                                               | → Print                  |
| Item Entry Type                     | Type to filter         | Q                    |               |                |           |                        |                |                                                            | Total Ch<br>Total Amount: \$3                                                     | necks: 423<br>.48,825.91 |
| Both O Check O Void                 | Item Entry Type \$     | Item Type 0          | Issued Date 0 | Created Date + | Account 0 | Amount 0               | Check Number # | Payee ≎                                                    |                                                                                   |                          |
| Issued Date                         | Manual                 | Check                | 06/17/2020    | 06/17/2020     | 22        | \$50.00                | 41222          | MARK                                                       | 6/17/2020 7:16:22 PM Sierra McCaffrey<br>Created                                  | R                        |
| -Select Issued Date                 | Manual                 | Check                | 06/17/2020    | 06/17/2020     | 1984      | \$678.01               | 4123           | MAC Services                                               |                                                                                   |                          |
| Created Date                        | Manual                 | Check                | 06/17/2020    | 06/17/2020     | 1984      | \$55.25                | 4122           | MAC Construction                                           |                                                                                   |                          |
| Year-To-Date 💌                      | Manual                 | Check                | 06/17/2020    | 06/17/2020     | 1984      | \$50.25                | 4121           | AJILON                                                     |                                                                                   |                          |
| Account                             | Manual                 | Check                | 06/17/2020    | 06/17/2020     | 1984      | \$115.28               | 4120           | ADAPTIVE ENGINEERING                                       | AB INC.                                                                           |                          |
| -Select Accounts-                   |                        | Ob and it            | 00.00700000   | 00.00200000    | 1001      | 070.44                 |                |                                                            |                                                                                   | -                        |
| Amount                              | Manual                 | Check                | 06/17/2020    | 06/17/2020     | 1984      | \$78.44                | 4119           | ACCOUNTABLE HEALTHC                                        | ARE STAFFING INC.                                                                 |                          |
| -Select Check Amount-               | Manual                 | Check                | 06/17/2020    | 06/17/2020     | 1984      | \$434.50               | 4118           | ABLENET Inc.                                               |                                                                                   |                          |
| Check Number                        | Manual                 | Check                | 06/17/2020    | 06/17/2020     | 1984      | \$1,224,73             | 4117           | ABBOTT LABORATORIES                                        |                                                                                   |                          |
|                                     | Manual                 | Check                | 06/17/2020    | 06/17/2020     | 2018      | \$4,208.94             | 4116           | AMT                                                        |                                                                                   |                          |
| Payee                               | Manual                 | Check                | 06/17/2020    | 06/17/2020     | 2018      | \$50.25                | 4114           | AJILON                                                     |                                                                                   | -                        |
|                                     |                        |                      |               |                | Ar        | mount Total (this page | ) \$6,945.65   |                                                            |                                                                                   |                          |
|                                     | Viewing 21 - 30 of 423 | 1                    |               |                |           |                        |                | 10                                                         | V First Previous 1 2 3 4 5 Ne                                                     | ext Last                 |
| Search                              | -                      |                      |               |                |           |                        |                |                                                            |                                                                                   |                          |

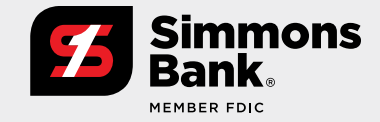

### Quick Reference Guide: Positive Pay Enhancements—Issued Items Activity

#### **Results Total Feature**

After running a search, you can see an overview of your search results by clicking the dollar amount next to **Total Amount**. A pop-up box will display an item count and the total amount associated with each account.

| 70                    |             |               |                |                                  |          |                          |                                                                      |                |
|-----------------------|-------------|---------------|----------------|----------------------------------|----------|--------------------------|----------------------------------------------------------------------|----------------|
| Simmons<br>Bank.      |             |               |                |                                  | 🔊 Mes    | sage Center Rotification | s O Cut-Off Times Last Login: 07/10/2020,02:39 PM, CS                | r 🍐 Hi, SIEI   |
| loound Itoma Antivity | 0           |               |                |                                  |          | DASHBUARD ACCOUN         | ATTENTS * RECEIVABLES * REPORT                                       | KTING • )      |
| Type to filter        | Q.          |               |                |                                  |          |                          | Account Number Item Count Amount Tr<br>1020 (Checking) 423 \$348,825 | al Check<br>91 |
|                       |             |               |                |                                  |          |                          | Total Amount: \$348,82                                               | :5.91          |
| Item Entry Type #     | Item Type # | Issued Date C | Created Date = | Account ¢                        | Amount 0 | Check Number ‡           | Payee ‡                                                              |                |
| Manual                | Check       | 01/01/2020    | 01/04/2020     | 1020                             | \$1.33   | 34                       | Joe                                                                  |                |
| Manual                | Check       | 01/02/2020    | 01/04/2020     | 1020                             | \$1.77   | 35                       | Jack                                                                 |                |
| Manual                | Check       | 12/29/2019    | 01/04/2020     | 1020                             | \$6.22   | 36                       | John                                                                 |                |
| Manual                | Check       | 12/16/2019    | 01/04/2020     | 1020                             | \$9.11   | 37                       | Jeff                                                                 |                |
| Manual                | Check       | 01/06/2020    | 01/06/2020     | 2018                             | \$6.00   | 151                      | MAC McCattrey                                                        |                |
| Manual                | Check       | 01/10/2020    | 01/10/2020     | 2018                             | \$56.16  | 160                      | MAC McCaffrey                                                        |                |
| Manual                | Check       | 01/10/2020    | 01/10/2020     | 2018                             | \$46.23  | 161                      | Luna McCaffrey                                                       |                |
| Manual                | Check       | 01/10/2020    | 01/10/2020     | 2018                             | \$18.14  | 162                      |                                                                      |                |
| Manual                | Check       | 01/10/2020    | 01/10/2020     | 2018                             | \$73.43  | 163                      | Rhea McCaffrey                                                       |                |
| Manual                | Check       | 01/10/2020    | 01/10/2020     | 2018                             | \$88.19  | 164                      | Jude McCaffrey                                                       | -              |
|                       |             |               |                | Amount Total (this page) \$306.5 | 58       |                          |                                                                      |                |
| Viewing 1 - 10 of 423 |             |               |                |                                  |          |                          | 10 - Fitot Previous 1 2 3 4                                          | 5 Next         |